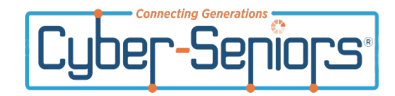

## **Registering and Joining Webinars**

To register for training start by going to **www.cyberseniors.org/niagara** You will land on the following page:

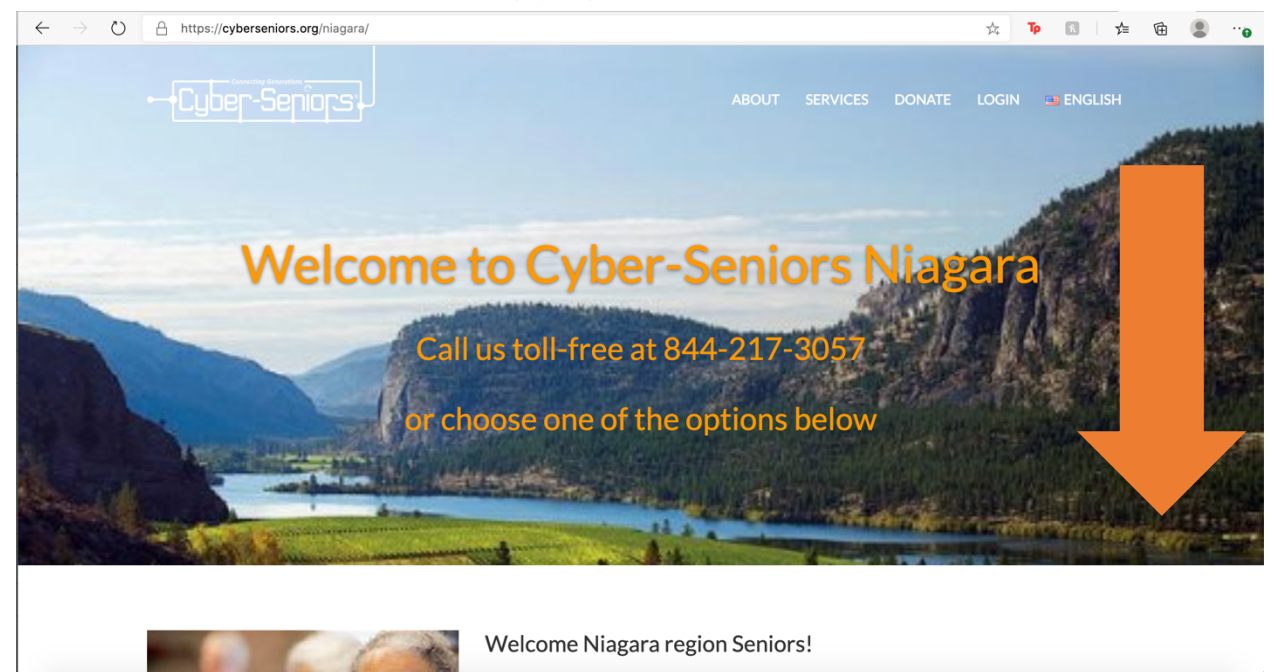

Scroll down on the page to see more.

## Weekly Introduction Webinars

Thursdays at 2:00 pm starting Feb 4, 2021 REGISTER

Find the Daily Webinar section and click "REGISTER"

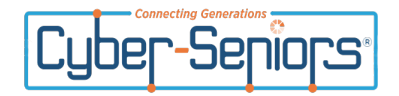

You will then be brought to the registration page. To register you just need to fill in your first name, last name and email (twice).

| Торіс      | Niagara Training Webinars                                                                                                    |                        |
|------------|----------------------------------------------------------------------------------------------------|------------------------|
| Time       | Jan 28, 2021 02:00 PM<br>Feb 4, 2021 02:00 PM<br>Feb 11, 2021 02:00 PM<br>Feb 18, 2021 02:00 PM<br>Feb 25, 2021 02:00 PM<br>Mar 4, 2021 02:00 PM |                        |
|            | Time shows in Eastern Time (US and Canada)                                                                                                    |                        |
| First Na   | me*                                                                                                    | Last Name*             |
| Email A    | ddress*                                                                                                    | Confirm Email Address* |
| * Required | d information Register                                                                                                    |                        |

Once the form is complete click "Register"

Once your registration is approved you can click the listed link to join the webinar.

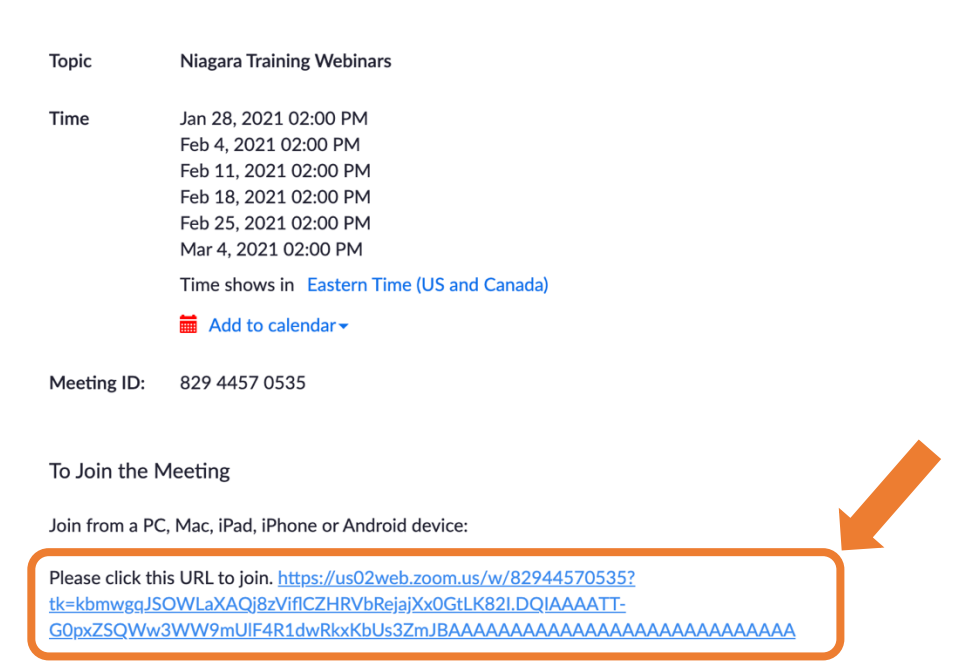

Meeting Registration Approved

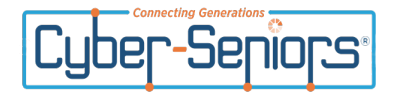

Lastly, you will **also** receive an email with a link to join the meeting. You can always use this link that says "**click here to join**" to join the meeting if you have register ahead of time.

## **Niagara Training Webinars Confirmation** Cyber Seniors <no-reply@zoom.us> CS Mon 2021-01-25 9:37 AM To: Macaulee Cassaday Hi Macaulee Cassaday, Thank you for registering for "Niagara Training Webinars". Please submit any questions to: info@cyberseniors.org Date Time: Jan 28, 2021 02:00 PM Eastern Time (US and Canada) Every week on Thu, until Mar 4, 2021, 6 occurrence(s) Jan 28, 2021 02:00 PM Feb 4, 2021 02:00 PM Feb 11, 2021 02:00 PM Feb 18, 2021 02:00 PM Feb 25, 2021 02:00 PM Mar 4, 2021 02:00 PM Please download and import the following iCalendar (.ics) files to your calendar system. Weekly: https://us02web.zoom.us/meeting/attendee/tZYkc-2tg\_\_GdGnv01n3adRQ-Cue89odIDf/ics? user\_id=RAI7YofRQxGWpFLJmK7fbA Join from PC, Mac, Linux, iOS or Android: <u>Click Here to Join</u> Note: This link should not be shared with others; it is unique to you. Add to Calendar Add to Google Calendar Add to Yahoo Calendar